### 初级帮助

#### 浏览原文

原文管理 图文说明

九州档案

版权所有 北京九州科源科技发展有限公司 保留一切权利。 非经本公司书面许可,任何单位和个人不得拷贝本文档部分或全部内容作为商业用途。 官方网址: http://www.9zda.com

# 人 内容概述

本文档内容定位为刚开始使用系统的初级用户。

2 在数据浏览界面浏览原文

介绍浏览原文的方式之一。

3 在查看数据详细信息时浏览原文

介绍浏览原文的方式之一。

4 非标准格式原文浏览

介绍非 PDF 标准格式原文浏览方式。

# 2 在数据浏览界面浏览原文

返回目录

有两种浏览原文的方式,这里介绍在"数据浏览界面"浏览原文。

选择一条有原文的档案数据,单击"原文"按钮即可以浏览原文,如下图所示:

|          |           | TO THE COLOR |              |     |         | -             |      |    |      |       |      |    |              |              |                 |                       | 系统设置                                | i 界面切换                | لما  |       |
|----------|-----------|--------------|--------------|-----|---------|---------------|------|----|------|-------|------|----|--------------|--------------|-----------------|-----------------------|-------------------------------------|-----------------------|------|-------|
| 文件管理     | 归档管理      | 档案管          | ) <u>n</u> t | 案编研 |         | 档案保管          | 利用   | 管理 | 档案统计 | r     | ]类管理 | 机构 | 管理           | 系统管理         | 1               | 档案查询                  |                                     |                       |      |       |
|          | 全文 模糊     | 查词 👻         | 0.52 f2      | 改 👻 | H8 -    | 报表            | 原文 - | 貧页 | 前页   | 后页    | 末页   | 刷制 | 入库           | 加入编研         | 更多一。            | 回收站                   |                                     |                       |      | 当就排序  |
| 档案门类     | III       | 原文           | 部门名称         |     | 1       | 相号 0          | 1315 |    |      | 保管期限。 | 件号 0 |    | 文号 0         |              |                 |                       | 懸名 ⇔                                | 文件形成时间 🖗              | 页数 0 | 奏任者 🗧 |
| ✓ ■ 文书档案 |           | 1 🗌 0        | 办公室          | 92  | DA-201  | 8-BGS-D10-000 | 21   | 原文 | -    | 定期10年 | 0001 | 九州 | 查李[2018]001  |              | 明:下为系           | 统初始化快速帮助              | 的,使用时选择全部数据单击删除按钮即可删除               | 20180422              | 10   | 九州档室  |
| 📙 爾化     | 方法整理      | 2 🗌 0        | の公室          | 92  | DA-201  | B-BGS-D10-000 | 2018 |    | 办公室  | 定期10年 | 0002 | 九州 | ■字[2018]0024 | - 怎样查        | 冒洋坦政法           | 信息? 鼠标双击              | 王章数据,可以查看详细数据信息。                    | 20180422              | 10   | 九州档案  |
| > 📙 傍焼   | 方法整理 (実際) | 3 🗹 13       | の公室          | 93  | DA-2018 | B-BGS-D10-000 | 2018 |    | の公室  | 定期10年 | 0003 | 九州 | 查字[2018]0034 | 在哪里<br>内容即   | 查询档室?:<br>可查询。  | 在当前数据浏览               | 界面标题栏与数据区中间有一行智能检索区, 輸              | <sup>入</sup> 20180422 | 5    | 九州档案  |
| > 14技档案  |           | 4 🗌 0        | 办公室          | 92  | DA-201  | B-BGS-D10-000 | 2018 |    | 办公室  | 定期10年 | 0004 | 九州 | 重字[2018]004  | ₽ 在哪里        | 查询档案?           | 在工具栏上面点               | H查询按钮、输入查询内容,查询档案。                  | 20180422              | 5    | 九州档案  |
| > 🛛 基建档案 |           | 5 🗌 0        | の公室          | 92  | DA-201  | 8-BGS-D10-000 | 2018 |    | の公室  | 定期10年 | 0005 | 九州 | 査字[2018]0054 | 在哪里<br>后、单   | 查询档案?<br>击进入档案  | 单击一级菜单右<br>系统可以返回。    | 则的查询按钮,会发现更多的查询方式,进入查               | ® 20180422            | 5    | 九州档案  |
|          |           | 6 🗌 0        | 相對室          | 92  | DA-2018 | 8-DAS-D30-000 | 2018 |    | 档案室  | 定期30年 | 0001 | 九州 | 助李[2018]001  | 号 怎样录        | 入相實数孫           | ? 单击工具栏上!             | 的创建按钮,按照实际档案录入后保存即可。                | 20180422              | 10   | 九州档室  |
| > 🛛 会计档案 |           | 7 🗌 0        | 相救黨          | 92  | DA-2018 | 8-DAS-D30-000 | 2018 |    | 相查室  | 定期30年 | 0002 | 九州 | 助学[2018]0024 | 9 如何修        | 改数据? 选          | 母一条数据,单               | 5修改按钮,修改完成后保存即可。                    | 20180422              | 10   | 九州档案  |
| 📙 实物档案   | 1         | 8 🗌 0        | 档案室          | 92  | DA-2018 | 8-DAS-D30-000 | 2018 |    | 档案室  | 定期30年 | 0003 | 九州 | 助李[2018]0034 | 身 如何增        | 如电子文件           | ?选择一条数据               | 单击原文下拉菜单的加原文,增加电子文件。                | 20180422              | 10   | 九州档里  |
|          |           | 9 🗌 0        | 相對黨          | 92  | DA-2018 | 8-DAS-D30-000 | 2018 |    | 相對黨  | 定期30年 | 0004 | 九州 | 助李[2018]004  | · 如何测<br>式文件 | 随加入的电<br>可以直接   | 子文件? 选择数3<br>刘克、其他格式3 | 層,单击原文按钮,既可以浏览原文。推荐PDF<br>单击原格式列浏览。 | 普 20180422            | 10   | 九州档案  |
|          |           | 10 🗌 0       | 档案室          | 92  | DA-2018 | 8-DAS-D30-000 | 2018 |    | 档案室  | 定期30年 | 0005 | 九州 | 助李[2018]0054 | 如何在<br>加原文   | 表入过程中,<br>按钮增加原 | 如原文? 在录入!<br>文。       | 界面最入一条数据并保存后,直接单击最入界面               | 20180422              | 10   | 九州档案  |
|          |           | 11 🗌 0       | 相實室          | 92  | DA-2018 | 8-DAS-D30-001 | 2018 |    | 相對室  | 定期30年 | 0015 | 九州 | 助李[2018]001  | 号 怎样灵        | 入相異数張           | ? 单击工具栏上!             | 的创建按钮,按照实际档案录入后保存如可                 | 20180422              | 10   | 九州榆實  |
|          |           | 12 🗌 0       | 技术部          |     | PZDA-20 | 18-JSB-Y-0001 | 2018 |    | 技术部  | 永久    | 0001 | 九州 | 皮李[2018]0014 | 表入小:<br>全层制  | 技巧, 复制<br>已透择的数 | 录入:可以选择<br>据,在此基础上i   | 王章一条已经录入的数据,在单击创建时,可以<br>进行录入。      | 20180422              | 5    | 九州档案  |
|          |           | 13 🔲 0       | 技术部          |     | DZDA-20 | 18-JSB-Y-0002 | 2018 |    | 技术部  | 永久    | 0002 | 九州 | 使夺[2018]0024 | 景 录入小<br>空白的 | 肢巧,空白<br>, 景入后保 | 状态重新最入: :<br>存。       | 不选择任何数据,单击创建按钮,所有录入项部               | 20180422              | 5    | 九州档案  |
|          |           | 14 🗌 0       | 技术部          | 1   | PZDA-20 | 18-JS8-Y-0003 | 2018 |    | 技术部  | 永久    | 0003 | 九州 | 使李[2018]003  | 录入小:<br>设置了  | 肢巧,不退<br>直基础,会  | 出数据录入界面目动继承上一条        | 遙續增加保存时,部分数据內容在初始化时已<br>数据的值。       | 20180422              | 5    | 九州档案  |
|          |           | 15 🗌 0       | 技术部          |     | DZDA-20 | 18-JSB-Y-0004 | 2018 |    | 技术部  | 永久    | 0004 | 九州 | 使李[2018]004  | 修改小<br>上一条   | 技巧, 连续<br>或下一条, | 修改: 在选择一:<br>可以连续修改数  | B数据,单击修改并保存后,通过数据录入界面<br>E。         | 20180422              | 5    | 九州档案  |
|          |           | 16 🗌 0       | 技术部          |     | ZDA-20  | 18-JSB-Y-0005 | 2018 |    | 技术部  | 永久    | 0005 | 九州 | 技穿[2018]005  | · 推荐使<br>别显示 | 用接购或者<br>有细小差异  | 谷歌浏览器,其<br>,不影响使用。    | 也游流器如IE11、火狐、360也可以使用,但在个           | 20180422              | 10   | 九州档室  |

选择一条有原文的档案数据,单击"原文列"上的数字即可以浏览原文,如下图所示:

| 档案 Hightighting m<br>National Terming To See The Materia See K6.1 |      | 數字   | 档案信息                | 管理平台              |            |             |       |      |                |                      |                         | 医统设器                                 | <b>7日</b> 11日 |    | n avea<br>Xi di |
|-------------------------------------------------------------------|------|------|---------------------|-------------------|------------|-------------|-------|------|----------------|----------------------|-------------------------|--------------------------------------|---------------|----|-----------------|
| 管理 归档管理                                                           | 档    | 案管理  | 档案练                 | 嗣研 档案保育           | c 利用i      | 管理 档案组      | kit i | 门类管理 | 机构管理           | 系统管理                 | 档案查询                    |                                      |               |    |                 |
| 白背 全文 楼閣                                                          | 查询 👻 | - 66 | 28 修改 -             | - 1933 - 123      | 原文 👻       | 首页 前页       | 后页    | 末页   | 刷新 入庫          | 加入编研 更多              | * 回收站                   |                                      |               |    | 当前排尸            |
| Ξ                                                                 |      | 原文   | 翻门名称 <sup>(1)</sup> | 相号⇔               | 旧档年度       | • 机构 (问题) • | 保管期限  | 件号 0 | 文号 🗘           |                      |                         | ES +                                 | 文件形成时间        | 页数 | 责任者 0           |
| 2 形相案 前化方法報理                                                      | 1.0  | 0    | の公室                 | 9ZDA-2018-BGS-D10 | -0001 2018 | の公室         | 定期10年 | 0001 | 九州查字(2018)001号 | 数据说明:下方              | 1系统初始化快速和               | 助,使用时选择全部数据单由制脉按钮即可制除。               | 20180422      | 10 | 九州档案            |
| 体统方法整理 (異巻)                                                       | 2    | 0    | カ公室                 | 97DA-2018-BGS-D10 | +0002 2018 | <b>カ公室</b>  | 完成10年 | 0002 | 力州音亭(2018)0025 | 怎样音音送明的              | 增值是? 前标双曲               | 任章数据、可以音音送讯数据信息。                     | 20180422      | 10 | 九州時家            |
| +1×10月<br>13週紀本                                                   | 3 🗸  | 13   | の公室                 | 9ZDA-2018-BGS-D10 | -0003 2018 | の公室         | 定期10年 | 0003 | 九州童李[2018]003号 | 在哪里查询档套              | ? 在当前数据浏览               | 界面标题栏与数据区中间有一行智能检察区,输入               | 20180422      | 5  | 九州档案            |
| 计相离                                                               | 4    |      |                     | A-2018-BGS-D10    | -0004 2018 | の公室         | 定期10年 | 0004 | 九州童李[2018]004号 | 內容即可豐則,<br>在哪里查询档案   | ? 在工具栏上面点               | 由查询按钮,输入查询内容,查询档案。                   | 20180422      | 5  | 九州档案            |
|                                                                   | 5    | 0    | 13                  | A-2018-BGS-D10    | -0005 2018 | の公室         | 定期10年 | 0005 | 九州查李[2018]005号 | 在哪里查询档案              | ? 单击一级菜单右<br>(学家统可)216回 | 例的查询按钮,会发现更多的查询方式,进入查询               | 20180422      | 5  | 九州档案            |
|                                                                   | 6    | 0    |                     | A-2018-DAS-D30    | -0001 2018 | 档案室         | 定期30年 | 0001 | 九州助李[2018]001号 | 怎样最入档案都              | 2個? 单击工具栏上              | 的创建按钮,按照实际档案录入后保存即可。                 | 20180422      | 10 | 九州档案            |
|                                                                   | 7 🔲  | 0    | 档案室                 | 9ZDA-2018-DAS-D30 | -0002 2018 | 档案室         | 短期30年 | 0002 | 九州助李[2018]002号 | 如何修改数据?              | 选择一条数据、单                | 击修改按钮,修改完成后保存即可。                     | 20180422      | 10 | 九州档案            |
|                                                                   | 8    | 0    | 档案室                 | 9ZDA-2018-DAS-D30 | -0003 2018 | 档案室         | 短期30年 | 0003 | 九州助李[2018]003号 | 如何增加电子文              | 2件? 选择一条数据              | · 单击原文下拉禁单的加原文,增加电子文件。               | 20180422      | 10 | 九州档案            |
|                                                                   | 9 🔲  | 0    | 档案室                 | 9ZDA-2018-DAS-D30 | -0004 2018 | 档案室         | 虚期30年 | 0004 | 九州助李[2018]004号 | 如何浏览加入的<br>式文件,可以重   | )电子文件? 选择数<br>[接浏览,其他格式 | 据,单击原文按钮,既可以测览原文。推荐PDF格<br>第击原格式列浏览。 | 20180422      | 10 | 九州档案            |
| 动示例: 2018年                                                        | 10   | 0    | 档案室                 | 9ZDA-2018-DAS-D30 | -0005 2018 | 档案室         | 定期30年 | 0005 | 九州助李[2018]005号 | 如何在录入过程<br>加原文按钮增加   | 中加原文? 在录入<br>1原文。       | 界面最入一条数据并保存后,直接单击最入界面的               | 20180422      | 10 | 九州档案            |
| 自動示例: 2018年<br>2015年の- 5-2018年                                    | 11 🔲 | 0    | 档案室                 | 9ZDA-2018-DAS-D30 | -0015 2018 | 相宾室         | 定期30年 | 0015 | 九州助李[2018]001号 | 8. 信柱录入档案数           | 3据? 单击工具栏上              | 的创建按钮,按照实际档置最入后保存即可                  | 20180422      | 10 | 九州档案            |
| 「能示例:保管期限                                                         | 12   | 0    | 技术部                 | 9ZDA-2018-JSB-Y-  | 2018       | 技术部         | 永久    | 0001 | 九州技李[2018]001号 | 录入小技巧, 复<br>全复制已远探的  | (制录入:可以选择<br>)数据,在此基础上  | 任意一条已经最入的数据,在单击创建时,可以完<br>进行录入。      | 8 20180422    | 5  | 九州档案            |
| (能示例: 责任者<br>(能示例: 部门名称                                           | 13 🔲 | 0    | 技术部                 | 9ZDA-2018-JSB-Y-  | 2018       | 技术部         | 永久    | 0002 | 九州技李[2018]002号 | 录入小技巧, 空<br>空白的, 录入后 | 由状态重新录入:<br>课存。         | 不选择任何数据,单击创建按钮,所有录入项都是               | 20180422      | 5  | 九州档室            |
|                                                                   | 14 🔲 | 0    | 技术部                 | 9ZDA-2018-JSB-Y-  | 2018       | 技术部         | 永久    | 0003 | 九州技李[2018]003号 | 最入小技巧,不<br>设置了值基础,   | 送出数据最入界面<br>会自动继承上一条    | 1、连续增加保存时,部分数据内容在初始化时已经<br>数据的值。     | 20180422      | 5  | 九州档案            |
|                                                                   | 15 🔲 | 0    | 技术部                 | 9ZDA-2018-JSB-Y-  | 2018       | 技术部         | 赤久    | 0004 | 九州技夺[2018]004号 | 修改小技巧, 连<br>上一条或下一条  | 续惨改: 在选择一<br>6. 可以追续惨改数 | 多数据,单击修改并保存后,通过数据录入界面的<br>强。         | 20180422      | 5  | 九州档實            |
|                                                                   | 16 🔲 | 0    | 技术部                 | 9ZDA-2018-JSB-Y-  | 2018       | 技术部         | 赤久    | 0005 | 九州技夺[2018]005号 | 推荐使用撤销或<br>别显示有细小数   | (書谷歌)说語, 第<br>時, 不影响使用。 | 他激温器如1611、火弧、360也可以使用,但在个            | 20180422      | 10 | 九州档案            |
|                                                                   |      |      |                     |                   |            |             |       |      |                |                      | 5                       | MH.I.                                |               |    |                 |

| () localiti         | JSL 808 17    | ndex                 |                     |                    |                    |         |              |                        |                                         |                |                    |                           |          | 用户       | <u>信息:</u> 超数管理 |
|---------------------|---------------|----------------------|---------------------|--------------------|--------------------|---------|--------------|------------------------|-----------------------------------------|----------------|--------------------|---------------------------|----------|----------|-----------------|
| A to be to the term |               | 1630版 数字机            | 档案信息管理平             | 台                  |                    |         |              |                        |                                         |                |                    | 系统设置                      | 界面切换     |          | ů ů             |
| 먚                   | 档管理           | 档案管理                 | 档案编研                | 档案保管               | 利用管理               | 档案统计    | 门类管理         | 机构管理                   | 系统管理                                    | 档案查询           |                    |                           |          |          |                 |
| 全                   | 5 原;          | 0                    |                     |                    |                    |         |              |                        |                                         |                |                    |                           |          |          | 当前排             |
|                     |               | 35.45 ) 19.43 m 20   |                     | A + =              | + 10 to 10         | 01 (R   | 2010         |                        |                                         |                |                    |                           | (牛形成时间)  | 50.822 0 | 责任者 🗘           |
| z                   |               | 8 MM//////           | 電気                  | ****               | 9ZDA-2018-BGS-D10- | -++ JD. | 2018         | 题<br>7000円 (Monitory   | dan million sharestool                  |                | - Carecolator ++ ) | A CONTRACTOR OF THE OWNER |          |          |                 |
| と方法整理               |               | ±<br>s               | 信日                  | 19 17<br>19/7/19/0 | 0003               | 保管期候    | 2018/01/04/4 | 2<br>2<br>2            | 局(住田和政策)()                              | 以齐国为银行与初38区中间4 | (一行智能的空影区, 第6人内包   | 即可意间。                     | 20180422 | 10       | 九州档案            |
| 电方法整理               | 0             |                      |                     | THE R              | 17/4/m             | THE TR  | +TED L       | T                      | -友 28山                                  |                | 1020 X(#           | (2 <b>e</b>               | 20100422 | 10       | +               |
| 12                  |               | 原又列表<br>1 日上は 新聞     | TRADER 20190520 odf | JE 新売              |                    | 1 10    | 1149 1-34    | ** <del>2</del> -1 2-4 | - M - M - M - M - M - M - M - M - M - M |                | 5400 9100          | 525M                      | 20100422 | 10       | 76711540        |
| 病                   | T             | 2 已上傍 序号             | 02 音音详细数据信息.odf     | odf                |                    | 1/0     |              | - + 8                  | 301948.8X -                             |                | × U                | e u »                     | 20180422 | 5        | 九州档案            |
| 南                   | - 1           | , 已上传_序号(            | 03_通过智能查询快速查询       | ndf                |                    |         |              |                        |                                         |                |                    |                           | 20180422 | 5        | 九州档案            |
| É.                  |               |                      | 04. 七片音道 (音道)档      | No.                |                    |         |              |                        |                                         |                |                    |                           |          |          |                 |
|                     | T L           | 4. 😫) .pdf           |                     | pdf                |                    |         |              |                        |                                         |                |                    |                           | 20180422 | 5        | 九州档案            |
|                     | 1             | 5. 出上传_序号(<br>词).pdf | 05_查询档案(更多查         | pdf                |                    |         |              |                        |                                         |                |                    |                           | 20180422 | 10       | 九州档案            |
|                     | 1             | 6. 已上传_序号(           | 06_如何景入档案数据.pdf     | pdf                |                    |         |              |                        |                                         |                |                    |                           | 20180422 | 10       | T AN SHOP       |
|                     | ← [           | 7. 已上传_序号(           | 07_如何修改数据.pdf       | pdf                |                    |         |              |                        |                                         |                |                    | _                         | 20100422 | 10       | 7 LOTI SILLER   |
|                     | $\rightarrow$ | 8、 已上传_序号(           | 08_如何增加电子文件.pdf     | pdf                |                    |         |              |                        |                                         |                |                    |                           | 20180422 | 10       | 九州相案            |
|                     | 1             | 9、 日上传_序号(<br>件).odf | 09_浏览原文(电子文         | Rdf                |                    |         |              |                        |                                         | +001-          |                    |                           | 20180422 | 10       | 九州特案            |
|                     |               | 10, 已上传 序号           | 10_在录入档案过程中加原       | Rdf                |                    |         |              |                        |                                         | 帮助了            | て稍                 |                           |          | SA       |                 |
| 例: 2018年            |               | 又.pdf<br>已上传 序号1     | 11 录入档案技巧(复制录       |                    |                    |         |              |                        |                                         |                |                    |                           | 20180422 | 10       | 九州档案            |
| 例: 2018年            |               | 11, 入) .pdf          |                     | pdf                |                    |         |              |                        |                                         |                |                    |                           | 20180422 | 10       | 九州档案            |
| 例:标准档               |               | 12、 日上傳 解助           | 文档说明_20180520.pdf   | <u>pdt</u>         |                    |         |              |                        | 7                                       | て档分类は          | 兑明                 |                           | 1        |          | +               |
| 93. (米日州)<br>例: 责任者 | 18            |                      |                     | REI                |                    |         |              |                        | -                                       |                | 0.75               |                           | 20180422 | 2        | JUMMER          |
| 例: 部门名              | R TR          |                      |                     |                    |                    |         |              |                        |                                         |                |                    | 1.1                       | 20180422 | 5        | 九州档案            |
|                     |               |                      |                     |                    |                    |         |              |                        |                                         |                |                    | 1.1                       | 20180422 | 5        | 力が特定            |
|                     |               |                      |                     |                    |                    |         |              |                        |                                         |                | 14                 | 2                         |          |          | 2 07 11 mars    |
|                     |               |                      |                     |                    |                    |         |              |                        |                                         |                | - Ge               | _                         | 20180422 | 5        | 九州相案            |
|                     |               |                      |                     |                    |                    |         |              |                        |                                         |                |                    |                           | 20180422 | 10       | 九州档案            |
|                     |               |                      |                     |                    |                    |         |              |                        |                                         | 1.1            |                    |                           |          |          |                 |
|                     |               |                      |                     |                    |                    |         |              |                        |                                         |                | 10.                |                           |          |          |                 |
|                     |               |                      |                     |                    |                    |         |              |                        |                                         |                |                    |                           |          |          |                 |

2

## **3** 在查看数据详细信息时浏览原文 返回目录

有两种浏览原文的方式,这里介绍在"数据浏览界面"浏览原文。

1、单击"右侧竖状工具栏"展开"右侧原文浏览区",如下图所示:

| and All blocks to the Will Close K6 | 1888 数字        | 档案信息管理书             | P台          |            |          |             |    |      |                   |                        |                          |                              | 系统设置             | 界面切换     | ŵ  |         | 6        |
|-------------------------------------|----------------|---------------------|-------------|------------|----------|-------------|----|------|-------------------|------------------------|--------------------------|------------------------------|------------------|----------|----|---------|----------|
| 件管理 归档管理                            | 拍案管理           | 档案编研                | 档案保管        | 利用管理       | 档案统计     | 门类管理        | 机  | 构管理  | 系统管               | 印理                     | 档案查询                     |                              |                  |          |    |         |          |
| 检索内容 全文 模糊                          | 查询 <b>*</b> 0個 | 1 修改 - 動脈           | ▼ 报表 厚      | 文 ▼ 首页     | 前页       | 廠 東页        | 刷新 | 入库   | 加入编码              | 用 更多 マ                 | 团收站                      |                              |                  |          |    | 当前担     | 非序       |
| 除门类                                 | <u></u> 原文     | 的门名称《               | 相号○         | 日指年度 0 机构  | (问题) 🕴 🔮 | 発営期限 0 件号 0 |    | 文号 0 |                   |                        |                          | <b>國名</b> 章                  |                  | 文件形成时间 🖗 | 页或 | 责任者:    |          |
|                                     |                |                     |             |            |          |             | R  | 13   | × 205             | 前期:下为系统                | 統初始化快速解助,                | 使用时选择全部数据单击制                 | 」除按钮即可删除。        | 20180422 | 10 | 九州档案    | 2        |
| 简化方法整理                              | 查看對据           |                     |             |            |          |             | ш  |      | 復秋                | ·查查洋细数据                | 信息? 鼠标双击任!               | a数据,可以查看详细数据信                | (8.              | 20180422 | 10 | 九州档案    |          |
| > 📙 传统方法整理 (案)                      | 原文浏览           | 一条 下一条              | 退出          |            |          |             |    |      | 在地内部              | (里查询档案? 4<br>201可查询。   | 在当前数据浏览界                 | 新短期在与数据区中间有一行                | 滑龍检索区, 輸入        | 20180422 | 5  | 九州档案    | 1        |
| ■ 科技档案                              | 简化方法整理信息       |                     |             |            |          |             |    |      | 在明                | 5里查询档案? 3              | 在工具栏上面领击部                | 11周按钮,输入查询内容,查               | 國相關.             | 20180422 | 5  | 九州档案    | 22       |
| 基础相定                                | 全亦号            | 九州抽查                |             | 门樂代码       | WS       |             |    |      | 在場后。              | (里查询档案?)<br>单击进入档案;    | 单击一级菜单右侧:<br>系统可以返回。     | 的查询按钮,会发现更多的音                | 调方式,进入查询         | 20180422 | 5  | 九州档案    | 5        |
| 11日片档室                              | 部门名称           | 办公室                 |             | 归档年度       | 2018     |             |    |      | (T.N              | ·录入档案数据:               | ? 单击工具栏上的6               | 《建按钮,按照实际档案录入                | 后保存即可。           | 20180422 | 10 | 九州档案    | 5        |
| 金计档案                                | 文号             | 九州查李[2018]003号      |             | 机构 (问题     | ) 勿公室    |             |    |      | 9012              | 制修改数据? 远线              | 择一条数据,单击(                | 18改按钮,修改完成后保存即               | 河.               | 20180422 | 10 | 九州档案    | R        |
| — 实物档案                              | 2 <del>7</del> | 001                 |             | 保管期限       | 虚期10年    |             |    |      | 906               | 1增加电子文件                | ? 选择一条数据, \$             | 自击原文下拉莱单的加原文。                | 增加电子文件。          | 20180422 | 10 | 九州档案    |          |
|                                     | 相号             | 9ZDA-2018-BGS-D10-0 | 0003        | 件号         | 0003     |             |    |      | \$0f              | [浏览加入的电子               | 子文件? 选择数据。               | 单由原文按钮。既可以浏览<br>             | 源文。推荐PDF格        | 20180422 | 10 | 九州档案    |          |
|                                     | 题名             | 在哪里查询档案? 在当前        | 数据浏览界面标题栏与数 | 如据区中间有一行智能 | 检索区, 输入内 | 察即可查询.      |    |      | \$0/P             | (14) 可以重要。<br>可在最入过程中的 | 加原文? 在录入界[               | 国家開拓の10月2日。<br>夏辰入一条数据并保存后、直 | 接单击录入界面的         | 20180422 | 10 | 九州档案    |          |
|                                     | 文件形成时间         | 20180422            |             | 页数         | 5        |             |    |      | 加速                | ○大阪田場川県C<br>●売入料売会は2   | 又。<br>2 单本丁目栏 Habi       | (建装用 法留实际指定条入                | संस्थानां वा     | 20180422 | 10 | 九州相望    |          |
|                                     | 妻任者            | 九州档案                |             | 份数         | 1        |             |    |      | 录)                | 小技巧,复制                 | 录入:可以选择任物                | 第一条已经录入的数据,在单                | 曲创建时,可以完         | 20180422 |    | T AUDIO |          |
|                                     | 密级             | 内部                  |             | 立卷人        | 九州档案     |             |    |      | 显<br>云<br>素<br>麦/ | 【制已远撑的数】<br>(小技巧,空白)   | 編, 在此基础上进行<br>状态重新录入: 不) | 于录入。<br>5择任何数据,单击创建按钮        | 1. 所有录入项彰是       |          | -  | a state |          |
|                                     | 旧档标识           | 8/8H                |             | 检查人        | 九州档案     |             |    |      | 交 空日<br>(別) 愛)    | 10)、 录入后保<br>(小技巧、 不透) | 存。<br>出款据录入界面,注          | a续增加保存时,部分数据内                | 露在初始化时已经         | 20180422 | ,  | 76mmaga | <i>b</i> |
|                                     | 旧档日期           | 20180422            |             | 存放位置       |          |             |    |      | 第 设置              | 7個基础、会社                | 自动继承上一条数<br>修改: 在洗塔一条】   | 路的值。<br>如果,盖卡德改并保存后,清        | 行政が展示人民間的        | 20180422 | 2  | 九州相翼    | 2        |
|                                     | 普注             |                     |             |            |          |             |    |      | L-                | -条或下一条,1               | 可以连续修改数据。                |                              |                  | 20180422 | 5  | 九州档案    | 44       |
|                                     |                |                     |             |            |          |             |    |      | 980 B1 2          | 15.有细小差异。              | 中100,050頃,其他3<br>,不影响使用。 | CORRECTION NOT               | SILVIEND, TERETT | 20180422 | 10 | 九州档案    | ŝ        |

|                                                                                                    |           | 档案信息管理亚台               |                   |                       |      |                                                             |            |            |         |
|----------------------------------------------------------------------------------------------------|-----------|------------------------|-------------------|-----------------------|------|-------------------------------------------------------------|------------|------------|---------|
| → At 20,000 and 10,000 by Mold (10,00 K                                                                                                    |           |                        | álmása -          | 医白骨盆 石骨盆 化合金属         |      |                                                             | 界面切换       | <u>لما</u> |         |
| ★/TE型 5/116型<br>第入检索内容 全文 推翻                                                                                                    | 11日本11-11 |                        | 初加昌祖 1<br>5文 - 首页 | 前示 FD まの 別所 )         | æ 1  | が洗着柱 ロ朱里町<br>加入編研 更多 マ 回版語                                  |            |            | 当前推序    |
|                                                                                                    | (m)       | 部门名称                   | 旧档年度 0 桁40(问)     | 题) ⇒ 保管期限 ⇒ 件号 ⇒ 文号 ÷ | \$   | ₩6 ÷                                                        | 文件形成时间 🔅   | 页数 ≑       | 奏任者 ≑   |
| <ul> <li>文书相關</li> <li>一個的方法整理</li> <li>日日(約方法整理(實卷))</li> </ul>                                                                                                    | 查看數据      |                        |                   | G 0                   | ×    | 原文浏览区                                                       |            | 10         | 九州榆室    |
| <ul> <li>申 </li> <li>科技相変</li> <li>申 </li> <li>基連相変</li> <li>由 </li> <li>B </li> <li>B </li></ul> | 際文演怒      | :一条 下一条 過出             |                   |                       | +    | 电子文件列表           1         ✓ 已上传_解助文相说明_20180520.pdf        | 原格式<br>pdf | 5          | 九州档案    |
| 日 🔤 会计相互                                                                                                    | 简化方法整理信息  |                        |                   |                       | . 14 | 2 □ 巳上传』序号02_董章详细数据信息.pdf     3 □ 巳上传』序号03_通过智能登词快速登词物整.pdf | pdf<br>pdf | 5          | 九州档案    |
|                                                                                                    | 全市号       | 九州榆室                   | 门架代码              | WS                    | Î    | ▲ 日上传_序号04_卡片查询(查询物案).pdf                                   | pdf        | 5          | 九州档案    |
|                                                                                                    | 部门名称      | の公室                    | 旧档年度              | 2018                  | ļ    | 5 日上传,原号05,查询物器(更多查询),pdf<br>6 日上传,原号06如何是入物图数据,pdf         | pdf        | 10         | 九州档室    |
|                                                                                                    | 文号        | 九州童字[2018]003号         | 机构 (问题)           | 办公室                   | ÷    | ■ ● 1/6 - + 自动戦故 ÷                                          | »          | 10         | 九州档案    |
|                                                                                                    | ±7        | 001                    | 保管期限              | 定期10年                 |      |                                                             | -          | 10         | T MINE  |
|                                                                                                    | 档号        | 9ZDA-2018-BGS-D10-0003 | 件号                | 0003                  |      |                                                             |            |            | -       |
| 二级分类                                                                                                    | 题名        | 在哪里臺灣档案? 在当前数据浏览界面标题栏与 | 数据区中间有一行智能检测      | 版 、 输入内容即可置词。         | ä    | 8                                                           |            | 10         | 70mm=#e |
| 中 📙 手助示例: 2018年                                                                                                    | 文件形成时间    | 20180422               | 页数                | 5                     |      | <sup>1</sup> 帮助文档                                           |            | 10         | 九州植堂    |
| 田·                                                                                                    | 奏任者       | 九州档案                   | 份数                | 1                     |      |                                                             |            | 10         | 九州档案    |
| 田····································                                                                                                    | \$7.65    | 内部                     | 立業人               | 力州相對                  | 10   | 2 又档分类说明                                                    |            | 5          | 九州档案    |
| 中 ····································                                                                                                    | 0444-0    | Pipe                   | 10.00 1           | <b>力</b>              | 19   |                                                             |            | 5          | 九州档案    |
|                                                                                                    |           | 000                    |                   | / crim-ge             | 演    |                                                             |            | 5          | 九州档案    |
|                                                                                                    | (0100M)   | 20100422               | TTAKIL            |                       | E    | x .                                                         |            | 5          | 7.000   |
|                                                                                                    | 輸注        |                        |                   |                       |      |                                                             |            | -          |         |
|                                                                                                    |           |                        |                   |                       |      |                                                             |            | 10         | 刀机档案    |
|                                                                                                    |           |                        |                   |                       |      | 1/13   671KB     DPI   pdf   2018/5/26.13:19:48             |            |            |         |

2、单击"原文浏览"按钮,打开"原文浏览"窗口,浏览原文,如下图所示:

| <ul> <li>★ → C ① localhost:8081/</li> </ul>                              | îndex    |                |                                              |           |               |                                       |         |         |      |                                           |          |          | 8          | r – Ø | ×<br>\$ |
|--------------------------------------------------------------------------|----------|----------------|----------------------------------------------|-----------|---------------|---------------------------------------|---------|---------|------|-------------------------------------------|----------|----------|------------|-------|---------|
| K 九州档案 NILEEANSER<br>Source had Technology To Grane The WWWOOT Order Kd. | reana 数: | 字档案信息管         | 理平台                                          |           |               |                                       |         |         |      |                                           | SURICIN  | 界面切换     | ⊯<br>G     |       |         |
| 文件管理 归档管理                                                                | 档案管理     | 档案编研           | 档案保管                                         | 利用管理      | 档案统计          | 门类管理                                  | 机构管理    | 系统管理    | 1    | 档案查询                                      |          |          |            |       |         |
| 请输入检索内容 全文 模糊                                                            | 査明・      | 创建修改,一         | 勝除 * 报表                                      | 原文 * 首    | 前页 前页 后       | 東 末页                                  | Wiffs . | 入库 加入编研 | 更多 👻 | 回收站                                       |          |          |            | 当前排序  |         |
| 档案门类 📃                                                                   | 原文       | 部门名称 🗘         | 相号≑                                          | 归档年度 🗧    | 机构 (问题) 🔅 保管理 | 限 中导 中导                               | 文明      |         |      | 題名 🕆                                      |          | 文件形成时间:  | 页数⇔        | 妻任書 ≎ |         |
|                                                                          | 1 🗌 0    | 查看數据           |                                              |           |               |                                       |         |         | ×    | 刀始化快速转动,使用时选择全部数据单击删除                     | 安钮即可删除。  | 20180422 | 10         | 九州档案  |         |
| □ □ 1980/31222 (第15)                                                     | 2 🗌 0    |                |                                              |           |               |                                       |         |         |      | 8? 鼠标双击任意数据,可以查看详细数据信息                    |          | 20180422 | 10         | 九州档案  |         |
| 甲 📕 基建档室<br>甲 📕 解片档室                                                     | 3 🗹 13   | 我能交到           | 上一条 下一条                                      | 過出        |               |                                       |         |         |      | 当前数据浏览界面标题栏与数据区中间有一行暂                     | 能检索区,输入  | 20180422 | 5          | 九州档案  |         |
| E 会计批定<br>一 空物批定                                                         | 4 🗌 0    | 间16万法增加        | an et al la la la la la la la la la la la la | -         |               |                                       |         |         |      | 工具栏上面点击查询按钮,输入查询内容,查询                     | 始変。      | 20180422 | 5          | 九州档案  | ÷       |
|                                                                          | 5 🔲 0    | 2 <del></del>  | 原义测觉                                         |           | 门类代码          | WS                                    |         |         |      | 当一级荣单右侧的查询按钮,会发现更多的查询<br>充可以返回。           | 方式,进入查询  | 20180422 | 5          | 九州档案  | 检       |
|                                                                          | 6 🗌 0    | #11#           |                                              |           | 14種牛3         | 2018                                  |         |         |      | 单击工具栏上的创建按钮,按照实际档案录入后                     | 保存即可。    | 20180422 | 10         | 九州档案  | 素       |
|                                                                          | 7 🗌 0    | 文号             | 九州查字[2018]003号                               | )         | N(AQ (19)8)   | <ol> <li>         カ公室     </li> </ol> |         |         |      | 一条数据,单击停改按钮,修改完成后保存即可                     |          | 20180422 | 10         | 九州档案  |         |
|                                                                          | 8 🗌 0    | 2 <del>5</del> | 001                                          |           | 保管期時          | 定期10年                                 |         |         |      | 玉择一条数据,单击原文下拉菜单的加度文,增                     | 如电子文件。   | 20180422 | 10         | 九州档案  | 模       |
|                                                                          | 9 0      | 相号             | 9ZDA-2018-BGS-D1                             | 0-0003    | 件号            | 0003                                  |         |         |      | 文件? 远择数据,单击原文按钮,既可以浏览原                    | 文。推荐PDF楷 | 20180422 | 10         | 九州档案  | 樹       |
| 二级分类                                                                     |          | 题名             | 在哪里查询档案?在当                                   | 自前数据浏览界面标 | 聽栏与数据区中间有一行智能 | 检索区,输入内容                              | 即可查询。   |         |      | 会,其他格式单击原格式列刘流。<br>東文? 在最入界面最入一条数据并保存后,直接 | 单击录入界面的  |          |            |       | 索       |
| 申 5 手助示例: 2018年<br>中 5 天中二次 2018年                                        | 10 0     | 文件形成时间         | 20180422                                     |           | 页数            | 5                                     |         |         |      |                                           |          | 20180422 | 10         | 九州档案  |         |
| 中 4 新加売例: 2018年                                                          | 11 🗌 0   | 要任者            | 九州档案                                         |           | 份数            | 1                                     |         |         |      | 第由工具栏上的创建按钮,按照实际档案录入后                     | 保存即可     | 20180422 | 10         | 九州档案  |         |
| 中 🔜 智能示例:保管期限<br>田 🔜 知能示例:表任者                                            | 12 🗌 0   | 密级             | 内部                                           |           | 立卷人           | 九州档案                                  |         |         | 显示   | 入:可以选择任意一条已经录入的数据,在单击<br>在此基础上进行录入。       | 创建时,可以完  | 20180422 | 5          | 九州档案  |         |
| ⊕ ■ 智能示例:部门名称                                                            | 13 🔲 0   | 旧档标识           | 8/3#i                                        |           | 检查人           | 九州相寫                                  |         |         | 原文   | 5重新最入:不透择任何数据,单击创建按钮。                     | 所有是入项都是  | 20180422 | 5          | 九州档案  |         |
|                                                                          | 14 🗌 0   | 旧档日期           | 20180422                                     |           | 存放位置          |                                       |         |         | の流区  | 說据录入界面,连续增加保存时,部分数据内容<br>边继承上一条数据的值。      | 在初始化时已经  | 20180422 | 5          | 九州档案  |         |
|                                                                          | 15 🗌 0   | 普注             |                                              |           |               |                                       |         |         |      | 攻: 在远揮一条数据,单击修改并保存后,通过<br>以连续修改数据。        | 数据录入界面的  | 20180422 | 5          | 九州档案  |         |
|                                                                          | 16 🗌 0   |                |                                              |           |               |                                       |         |         |      | 张刘览爵,其他游览爵如旧11、火狐、360也可<br>不影响使用。         | 以便用,但在个  | 20180422 | 10         | 九州档案  |         |
| 当前门选: 简化方法整理                                                             | 30 • 14  | 4 第1 共1页       | ► N 0                                        |           |               |                                       |         |         |      | ]                                         |          |          | 示1到16,共16% | 记录    |         |

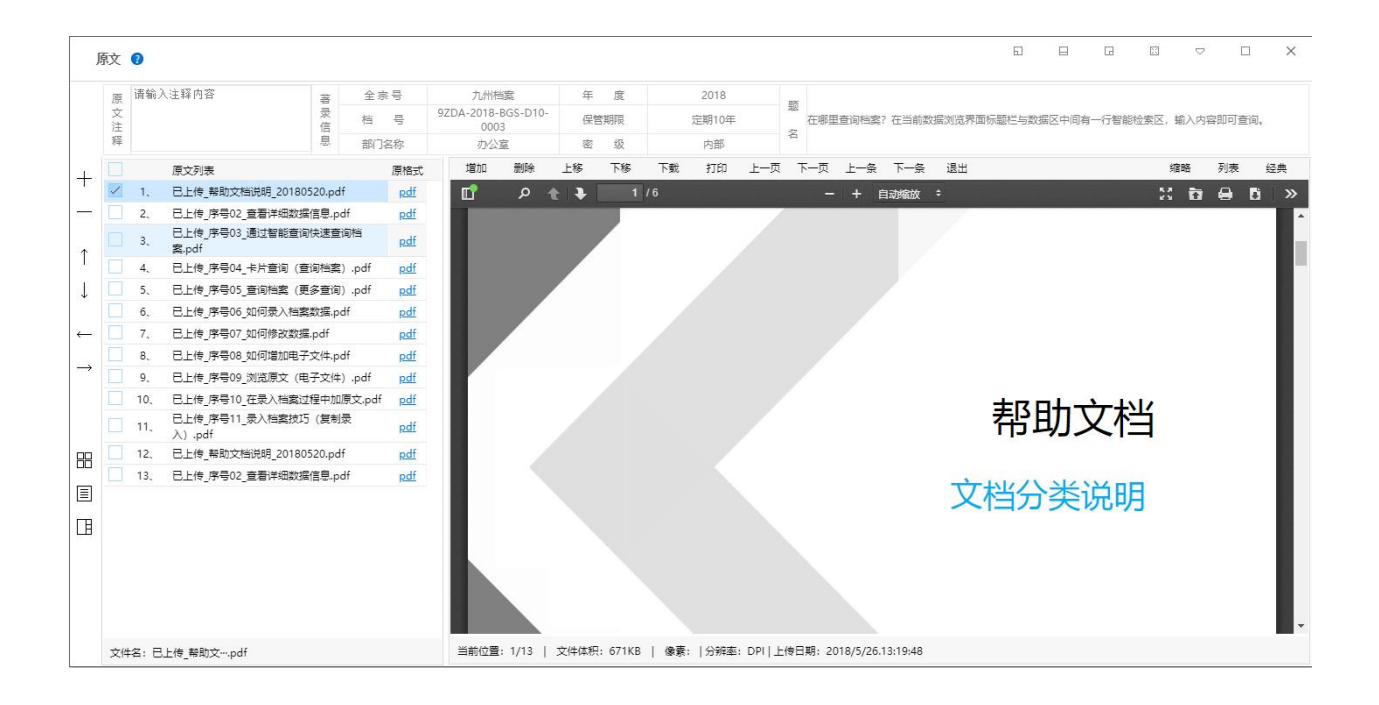

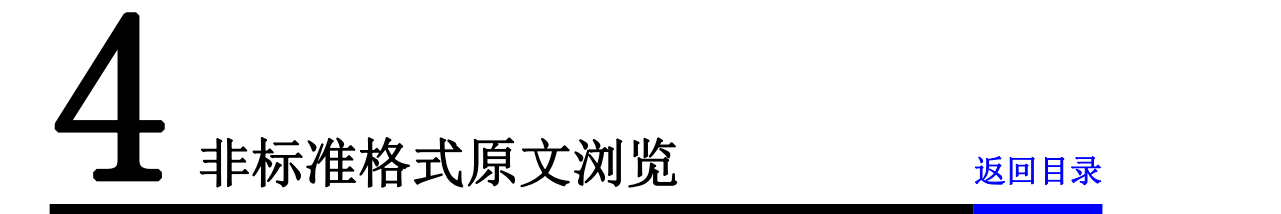

如增加的电子文件非标准 PDF 格式文档,必须通过"原格式"浏览电子文件,通过"原格 式"浏览时,单击原格式,档案系统会在本机上寻找能够打开电子文件的软件,如 word 会调 用 office 打开,所以本机必须已经安装了相应的浏览软件。 请注意:单机版版不涉及下载等权限控制,在网络中,必须要有下载原文权限,才能进行 原格式浏览,当无下载权限时,是看不到原格式的,仍然建议档案电子文件上传采用标准 PDF 格式。

|                                                                                                    | ♥ ← (                      | C D · û   ♥ http://I | ocalhost:8081/inde            | cjsessionid        | =B1AAB2A173                | 3B3EC3528              | 3B106B502I         | D168C0?s    | syslogid=cd         | 23c72698 | b94fb991a67c876fc09ff8 |             |        | 4☆• ©     | 老人被拴桶探缆行 |       | Q   ┨ | χ. | 月户信息: | s 😳                                   | ¥ 1 |
|----------------------------------------------------------------------------------------------------|----------------------------|----------------------|-------------------------------|--------------------|----------------------------|------------------------|--------------------|-------------|---------------------|----------|------------------------|-------------|--------|-----------|----------|-------|-------|----|-------|---------------------------------------|-----|
|                                                                                                    | 九州档案<br>Same Auf Istrategy |                      | 数字档案信息                        | 管理平                | 台                          |                        |                    |             |                     |          |                        |             |        |           | KAQ      | R     | 界面切换  |    | î (î  |                                       |     |
|                                                                                                    | 文件管理                       | 原文 🕐                 |                               |                    |                            |                        |                    |             |                     |          |                        |             |        |           | 0 0      |       |       | ▽  |       | <                                     |     |
| Image: Book with the state with the state with the | 入检索内容<br>約3英<br>● ■ 文书R    | 原 请输入注释内容<br>文<br>注释 | 蒂录信息                          | 全京号<br>档 号<br>部门名称 | 九州相<br>9ZDA-2018-BG<br>办公1 | 出版<br>3S-D10-0003<br>変 | 年 唐<br>保営期限<br>憲 5 | 2<br>R<br>R | 2018<br>定期10年<br>内部 | 2        | 在哪里查询档案?在当前数据浏览界面标题    | 栏与数据区中间和    | 一行智能检索 | 区,输入内容即可查 | ij.      |       |       |    |       | 4638/9<br>9 0                         | 9   |
| 20,322                                                                                                    |                            | □                    | Detr. au<br>原格式<br><u>doc</u> | EUR<br>VORI        | 60c                        | F#                     |                    | 4 g−.       | - <u> </u>          |          | 10.12                  | 1989) 2<br> |        |           | . W.S.   | Jan . | 31    | 9. | J.C   | · · · · · · · · · · · · · · · · · · · |     |

单击"原格式"浏览时,不同浏览器提示不同。搜狗单击"打开"浏览原文,如下图所示:

| 文件名 | ┏ 017_原文管理_浏览原文(₱ | 电子文件).doc  |    |
|-----|-------------------|------------|----|
| 下载到 | D:\搜狗高速下载         | 剩余6.62GB ▼ | 浏览 |

windos10 自带的 "Edge 浏览器", 提示在下面, 单击"打开"浏览原文, 如下图所示:

| 5 - 5                      | 九州相                                           | ·案信息管              | 7理平台 × +                                           | ~             |                    |                                 |              |                                        |                               |                      |                           |                        |                     |                  |                         |                                                 |                         |                       |                |     |       |   |      |     | -      | ٥                                               | ×      |
|----------------------------|-----------------------------------------------|--------------------|----------------------------------------------------|---------------|--------------------|---------------------------------|--------------|----------------------------------------|-------------------------------|----------------------|---------------------------|------------------------|---------------------|------------------|-------------------------|-------------------------------------------------|-------------------------|-----------------------|----------------|-----|-------|---|------|-----|--------|-------------------------------------------------|--------|
| $\leftarrow \ \rightarrow$ | Ü                                             | ŵ                  | i localhost                                        | 3081/index?sy | slogid=d8          | b329e99e2c                      | :4af286f5fi  | c08619dbfbf                            |                               |                      |                           |                        |                     |                  |                         |                                                 |                         |                       |                |     |       |   |      | ☆   | \$≡ &  |                                                 |        |
| <b>人</b> 力州相当              | B #1                                          |                    | 8                                                  |               |                    |                                 |              |                                        |                               |                      |                           |                        |                     |                  |                         |                                                 |                         |                       |                |     |       |   |      | Л   | 户信息: 老 | 级管理员                                            |        |
| N Samu Ant Tab             | ndag To-Ce                                    | one The Wald CF    | 555 K6.1 1531.05                                   | 数子档           | <b>棄</b> 1言 ₪      | (管理平                            | - 音          |                                        |                               |                      |                           |                        |                     |                  |                         |                                                 |                         |                       |                |     | er on |   | 界面切除 | (n) | ×××    | Ċ                                               |        |
| 文件管理                       | J                                             | 原文 🕜               |                                                    |               |                    |                                 |              |                                        |                               |                      |                           |                        |                     |                  |                         |                                                 |                         |                       |                | 5   |       |   | E 5  |     | ×      |                                                 |        |
|                            | + -                                           | 原<br>文注<br>释<br>1、 | 前入注释内容<br>原文列表<br>017.原文管理,刘劭<br>质文 (电子文<br>件).doc | 原格式<br>dos    | 著<br>录信<br>息<br>増加 | 全宗号<br>档 号<br>部门名称<br><b>兼時</b> | 9ZDA-2<br>上称 | 九州档案<br>2018-8GS-D10-0<br>办公室<br>下移 下3 | 4年<br>0003 保健<br>総<br>数<br>打印 | 度<br>管期限<br>级<br>上一页 | 201<br>淀明1<br>内部<br>下一页 上 | 8<br>0年<br>第<br>二一条 下一 | 型<br>在哪里<br>条<br>退出 | <b>動向相處</b> ? 在1 | i前款研究对表界<br>原格式浏览<br>do | ·面标题栏与数<br>···································· | 据区中间有一个<br><b>缩略 列表</b> | 智能检察区, 新<br><b>经典</b> | <u>赴入内容即可重</u> | 30. |       | _ |      |     |        | 朝非序<br>↓○<br>读<br>读<br>读                        | ۲<br>۲ |
|                            | $\downarrow$<br>$\leftarrow$<br>$\rightarrow$ |                    |                                                    |               |                    |                                 |              |                                        |                               |                      |                           |                        |                     |                  | WORD                    |                                                 |                         |                       |                |     |       |   |      |     |        | 谊 读 读 读                                         | 检索。《横棚 |
|                            | 88                                            |                    |                                                    |               |                    | Г                               | 0-+40 P      | 7.6 MIR 017                            | 91-1-1 AAIH                   |                      | (±Z*/#)                   | deal                   |                     |                  |                         |                                                 |                         |                       |                |     |       |   |      |     |        | <b>透</b> 22 22 22 22 23 23 23 23 23 23 23 23 23 |        |
| 当前门英:简《                    |                                               | 文件名:               | 017_原文管doc                                         |               | 当前位                | ≣: 1/1                          | 发件人          | 。<br>:localhost                        | 原义官埋_                         | 201克原义               | (电子又件)                    | .doc1                  |                     | 打开               |                         | 保存                                              | ^                       | 取消                    | ×              |     |       |   |      |     |        |                                                 | 60     |

"谷歌浏览器"提示在右下角,单击"打开"浏览原文,如下图所示:

|       | 九州相           | 國信息管理平台                                        | ×                        |         |            |          |              |          |       |        |        |      |                                            |       |            |             | Θ   |          | ٥      | ×   |
|-------|---------------|------------------------------------------------|--------------------------|---------|------------|----------|--------------|----------|-------|--------|--------|------|--------------------------------------------|-------|------------|-------------|-----|----------|--------|-----|
| ~     | ⇒ c           | Iocalhost                                      | 8081/index?syslc         | gid=407 | 5c14e67494 | 13bc8a88 | cf2ae33c3ec  | :9       |       |        |        |      |                                            |       |            |             |     | 4        | 0+ ☆   | :   |
| 111 e | 用[            | 0 网址大全 0                                       | 調度 🗋 海宝 🗋                | 愛海宝 []  | 聚划算 []     | 天猫精选     | ☐ 京东商場       | 日抽       | 机剧宝 🗋 | —刀999级 | 1 超变态情 | 10 B | 海宝优惠券 🗋 大奖网                                |       |            |             |     |          |        |     |
|       |               |                                                |                          |         |            |          |              |          |       |        |        |      |                                            |       |            |             | 用冲望 | 8: 超级管理  | 损      |     |
| ×     |               | 相葉 科技教育有序:<br>nl holynage to Grade The ModelCO | 1月<br>Dar K6.1 标准版       | 数字档     | 紧信息        | 管理平      | 台            |          |       |        |        |      |                                            | 系统    | 2 <b>5</b> | 界面切换        |     | i di     | a d    |     |
|       | _             |                                                |                          |         |            |          |              |          |       |        |        |      |                                            |       |            |             |     |          |        |     |
| -     |               | 原文 🕜                                           |                          |         |            |          |              |          |       |        |        |      |                                            | ET ET | Ld LU      | V L         |     |          |        |     |
|       |               | 原 请输入注释                                        | 何容                       | ÷       | 全赤号        |          | 九州档案         |          | 年度    |        | 2018   |      |                                            |       |            |             |     | 当約加      | 蝏      |     |
| 相當    | 0             | 文注                                             |                          | 爱信      | 相号         | 9ZDA-    | 2018-BGS-D10 | 0-0003   | 保管期限  |        | 定期10年  | 2    | 在哪里童询档案?在当前数据浏览界面标题栏与数据区中间有一行智能检索区,输入内容即可重 | 闻.    |            |             |     | 奏任者 0    |        |     |
| E     |               | 释                                              |                          |         | 部门名称       |          | の公室          |          | 密 级   |        | 内部     | 8    |                                            |       |            |             |     |          |        |     |
|       |               | 原文列                                            | 原格式                      | ෂ       | to Mile    | 上移       | 下修 7         | िक्को है | 打印 上· | -页 下   | 页上一条   | 下一条  | 退出 續略 列表 经典                                |       |            |             |     | 九州档案     | 6      |     |
| E     | +             | 017_康                                          | 2管理_浏览<br>目子文 <u>doc</u> |         |            |          |              |          |       |        |        |      | 原格式浏览                                      |       |            |             |     | 九州档案     | e i    |     |
| 8     | <u> </u>      | 件) .dc                                         | c                        |         |            |          |              |          |       |        |        |      |                                            |       |            |             |     | 九州相窗     | 1      |     |
| E     |               |                                                |                          |         |            |          |              |          |       |        |        |      | doc                                        |       |            |             |     | -        |        | 全   |
| 1     | 1             |                                                |                          |         |            |          |              |          |       |        |        |      |                                            |       |            |             |     | 7 Umman  | 8      | Ŷ   |
|       | Ļ             |                                                |                          |         |            |          |              |          |       |        |        |      | WORD                                       |       |            |             |     | 九州档案     | 1      | 检   |
|       |               |                                                |                          |         |            |          |              |          |       |        |        |      |                                            |       |            |             |     | 九州相震     | 1      | 378 |
|       | ←             |                                                |                          |         |            |          |              |          |       |        |        |      |                                            |       |            |             |     | 力创新家     |        |     |
|       | $\rightarrow$ |                                                |                          |         |            |          |              |          |       |        |        |      |                                            |       |            |             |     |          |        | 模   |
| -67   |               |                                                |                          |         |            |          |              |          |       |        |        |      |                                            |       |            |             |     | 九州档案     | 6      | 朝   |
| E     |               |                                                |                          |         |            |          |              |          |       |        |        |      |                                            |       |            |             |     | 九州档案     | E I    | 检   |
| E     |               |                                                |                          |         |            |          |              |          |       |        |        |      |                                            |       |            |             |     | 九州档窗     | 2      | 索   |
| E     | 88            |                                                |                          |         |            |          |              |          |       |        |        |      |                                            |       |            |             |     | -        | _      |     |
| E     |               |                                                |                          |         |            |          |              |          |       |        |        |      |                                            |       |            |             |     | 7 Ummaga | -      |     |
| Ē     | п             |                                                |                          |         |            |          |              |          |       |        |        |      |                                            |       |            |             |     | 九州档案     | 8      |     |
|       | 1             |                                                |                          |         |            |          |              |          |       |        |        |      |                                            |       |            |             |     | 九州档案     | :      |     |
|       |               |                                                |                          |         |            |          |              |          |       |        |        |      |                                            |       |            |             |     | 7.00200  |        |     |
|       |               |                                                |                          |         |            |          |              |          |       |        |        |      |                                            |       |            |             |     |          |        |     |
|       |               |                                                |                          |         |            |          |              |          |       |        |        |      |                                            |       |            |             |     | 九州相案     | 6      |     |
|       |               |                                                |                          |         |            |          |              |          |       |        |        |      |                                            |       |            |             |     |          |        |     |
|       |               |                                                |                          |         |            |          |              |          |       |        |        |      |                                            |       |            |             |     |          |        |     |
| 当前    |               |                                                |                          |         |            |          |              |          |       |        |        |      |                                            |       |            | 360提醒您      |     |          | \$     | Ε×  |
|       | 017           | 周立御神 治 do                                      |                          |         |            |          |              |          |       |        |        |      |                                            |       |            | 下载完毕,文      | 件安全 | -        | HII V  | 1   |
| MACC  | 011-          |                                                |                          |         |            |          |              |          |       |        |        |      |                                            |       |            | en on jacke |     |          | 11/1 ( |     |

"火狐浏览器"弹出提示是否打开,单击"确定"浏览原文,如下图所示:

| ★ 最常初间          | 思智理平台 × +<br>・<br>・<br>・<br>・<br>・<br>、<br>、<br>、<br>・<br>・<br>・<br>・<br>・<br>・<br>・<br>・<br>・<br>・<br>・<br>・<br>・ | ★★18681/fndex?tyslogid=368b0093a2814445a71id485fd2a09789<br>★↓ 20 常先売知                                          | ※ ··· ☆ In Œ | - D ×                                                                                                    |
|-----------------|----------------------------------------------------------------------------------------------------|----------------------------------------------------------------------------------------------------|--------------|----------------------------------------------------------------------------------------------------|
| K 九州档           | 業 有政治政府将全界<br>draxing for draw The Water Kd. 1 标准版 数 年                                                             | 字档案信息管理平台                                                                                                    | 用户值          | ::::::::::::::::::::::::::::::::::::::                                                                                                    |
|                 | 原文 ●       原文 ●     原文 申請 協力注荷内容       ●     原文 申請       ●     アンドラ       ●     1. 第文(時子文)       ▲     (中), doc    | 日本市場         1000000000000000000000000000000000000                                                              |              | 当然市場           当然市場           単任者:           単任者:           二川州地震           八州地震           八州地震           小地地震 |
| 当前门资<br>⑦ 为提高用/ | 文件名: 017_原文管doc<br>中体验, Firefox 将发送部分功能的使用情况的                                                                      | 当能位置:1/1   文沖林塔: 1940/4   春景:   596/88: DPI   上特日期: 2018/5/27/08:16:10<br>我们,用于进一步优化/我国收藏的局限性。忽可以自由运得是否约我们分享剪编。 | 透透           | 128要分享的数据(C) ×                                                                                                    |

更多帮助与使用技巧请登录九州档案官网: www.9zda.com。